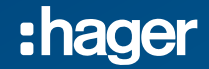

Comment mettre à jour domovea ?

# A savoir sur domovea

- Le logiciel domovea est constitué de 3 parties :
  - Le serveur
  - Le client
  - Le configurateur
- Pour chaque version de Domovea serveur correspond une version client et configurateur associée
- En cas d'évolution, chaque composant doit être mis à jour.
- Avant toutes manipulations, pensez à effectuer une sauvegarde de vos projets

#### domovea est installé sur le serveur modulaire TJA450

- Le client et le configurateur sont installés sur PC
- Procédez à la mise à jour du Client et/ou du configurateur en utilisant « Ajout/Suppression » de programmes de Windows
- 1. Désinstaller l'ancienne version de Domovea (Etape 01)
- 2. Installer la nouvelle version (Etape 02)
- 3. Procédez à la mise à jour du TJA450 (Etape 03)
- Télécharger les fichiers de mise à jour depuis www.domovea.com rubrique « Aide et support »

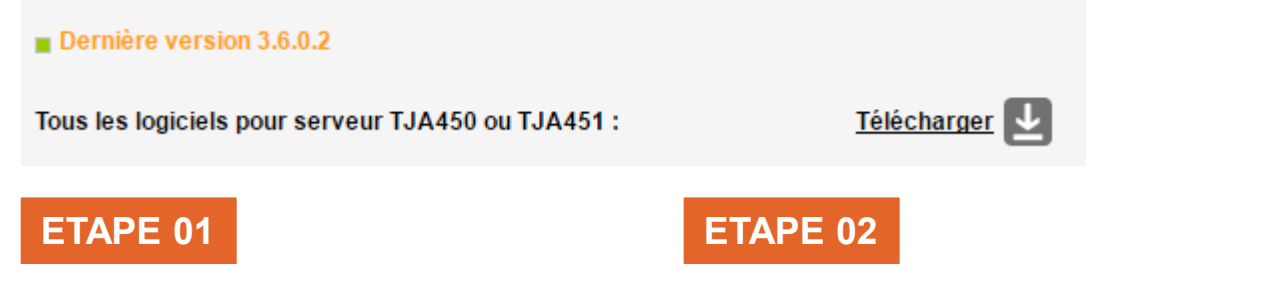

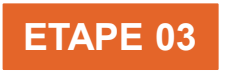

### Etape 01 Sauvegarde de mes projets

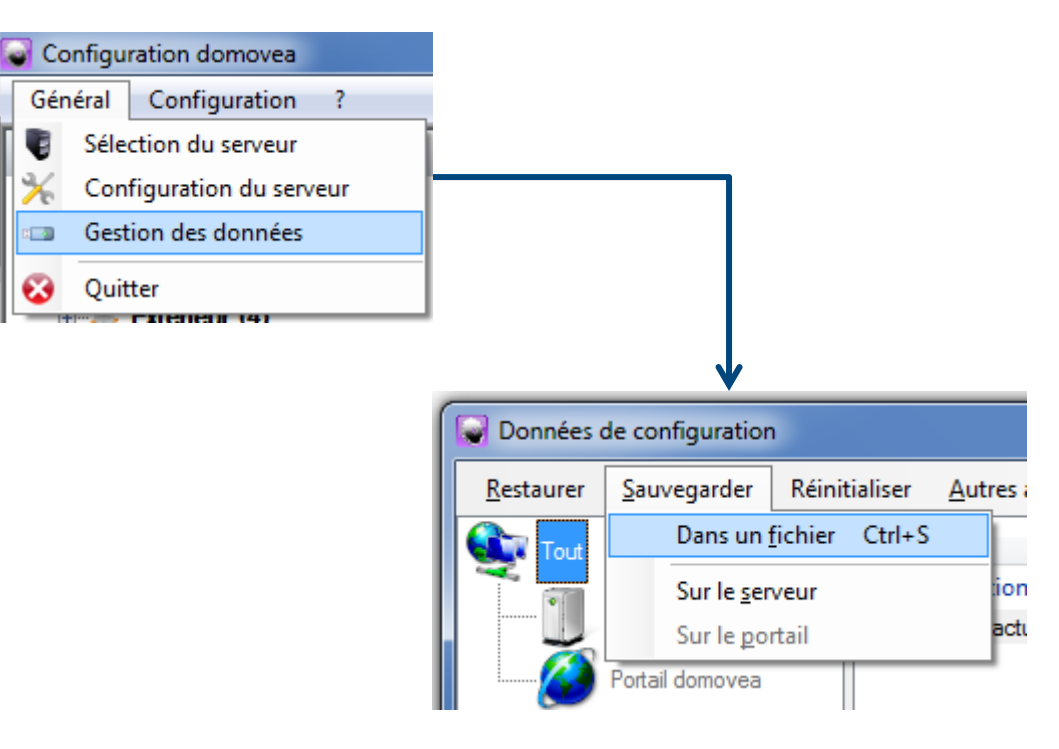

#### Etape 02 Procédure de désinstallation (à partir de Windows)

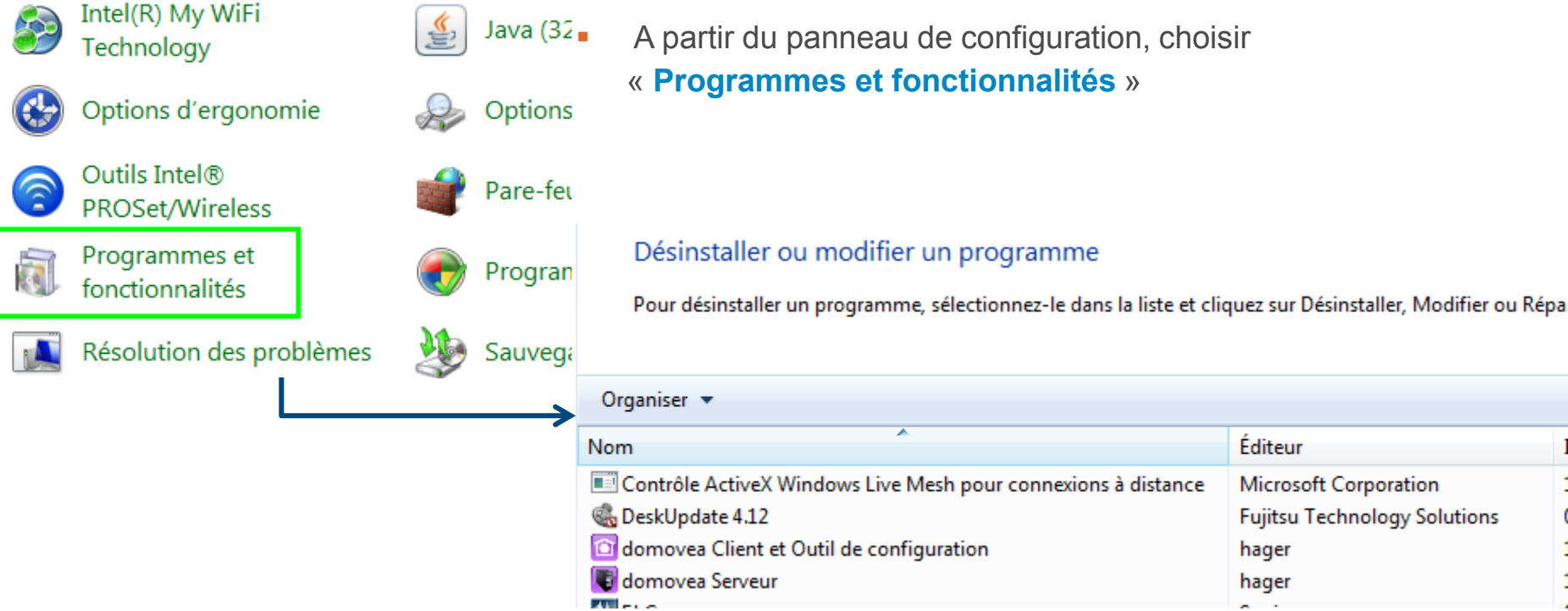

#### Etape 02 Procédure de désinstallation

#### Désinstaller ou modifier un programme

Pour désinstaller un programme, sélectionnez-le dans la liste et cliquez sur Désinstaller, Modifier ou Réparer.

| Organiser 🔻 Désinstaller Modifier Réparer                     |                              |       |
|---------------------------------------------------------------|------------------------------|-------|
| Nom Désinstaller ce programme.                                | Éditeur                      | Insta |
| Contrôle ActiveX Windows Live Mesh pour connexions à distance | Microsoft Corporation        | 19/0  |
| 🍓 DeskUpdate 4.12                                             | Fujitsu Technology Solutions | 07/1  |
| 🔯 domovea Client et Outil de configuration                    | hager                        | 15/1  |
| 🖲 domovea Serveur                                             | hager                        | 15/1  |
| El Camera                                                     | Sonix                        | 07/1  |

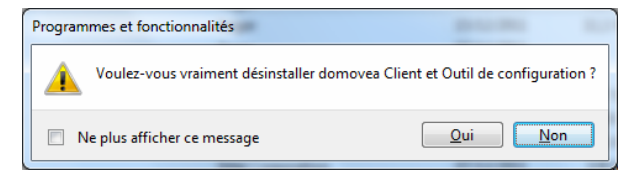

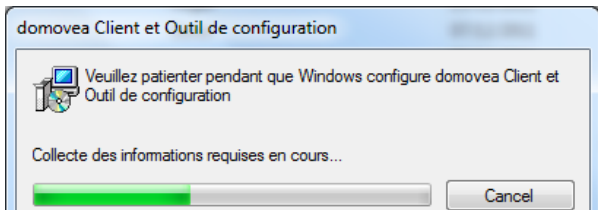

 Sélectionnez le programme à désinstaller puis cliquer sur « Désinstaller »

Validez votre choix en cliquant sur « Oui »

 Un indicateur d'avancement vous indique que domovea est en cours de désinstallation

## Etape 03 Création de la clé de mise à jour

#### 01

#### domovea

| Enregistrement |  |
|----------------|--|
| Aide & Support |  |

- Télécharger les fichiers de mise à jour depuis <u>www.domovea.com</u> rubrique « Aide et Support »
- Les fichiers de présentent sous la forme d'un fichier archive « Zip »

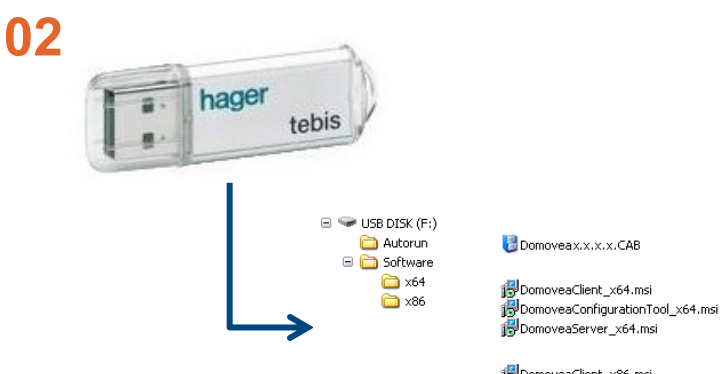

DomoveaClient\_x86.msi DomoveaConfigurationTool\_x86.msi DomoveaServer\_x86.msi DomoveaServerWH5\_x86.msi

- Dézipper le contenu du fichier à la racine de la clé ou copier / coller le contenu de l'archive sur la clé
- Attention à bien conserver la structure des fichiers ci-dessus.

#### Etape 03 Mise à jour du TJA450

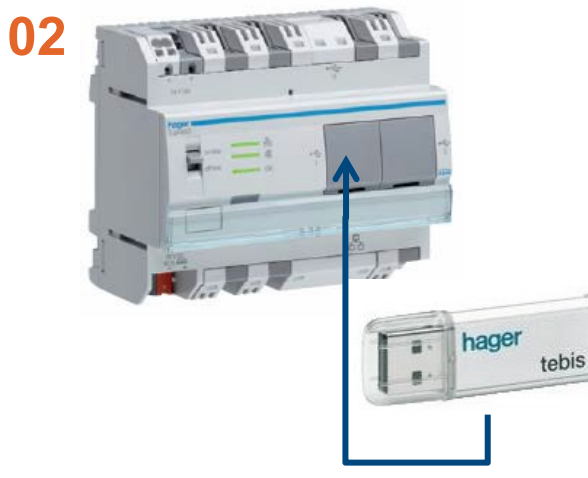

03

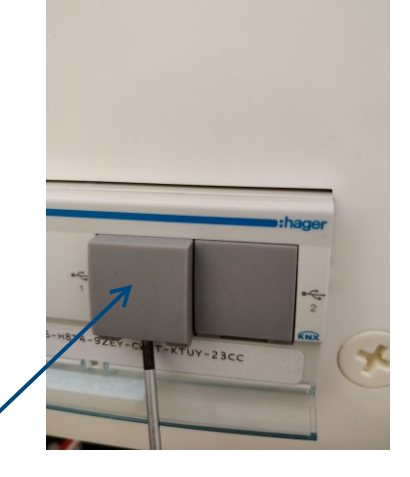

- Insérer la clé USB dans un des deux connecteurs USB situés en façade derrière les deux caches amovibles
- Pour enlever les caches, utilisez un tournevis.

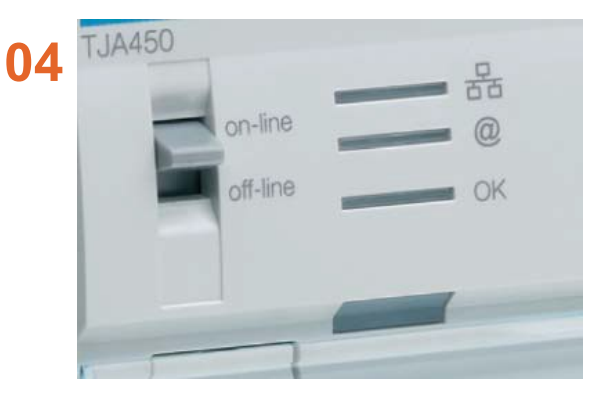

Le voyant « **Ok** » clignote pendant environ une minute puis s'éteint.

- Le serveur redémarre avec la nouvelle version du logiciel et l'installe
- Cette opération peut durer jusqu'à 10 minutes
- Attention, ne pas retirer la clé pendant cette opération

#### Etape 03 Mise à jour du Client et/ou Configurateur

- En laissant la clé USB sur le TJA450, fermer puis relancer l'application Client.
- Le message pour la « Mise à jour » apparaît
- Validez l'installation par « Mettre à jour »
- Répétez la même opération pour le « Configurateur » si nécessaire
- Vous pouvez retirer la clé USB à la fin de l'opération de mise à jour.

En cas de problème Vous pouvez toujours contacter votre électricien ou bien notre service relation utilisateur

# 0 969 390 700